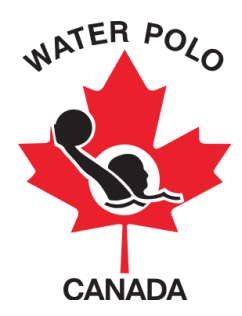

## RAMP REGISTRATION GUIDE

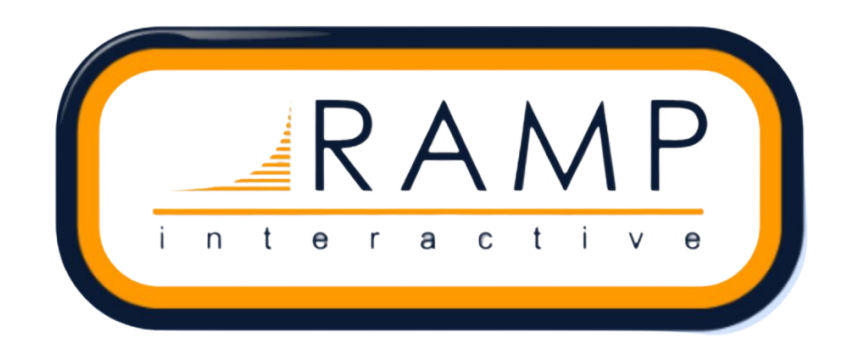

This guide was developed to provide registrants with information on how to register for a water polo season using WPC's National Registration Database and Event Management System, RAMP.

Step 1: Click on the link that your club registrar has provided.

**Step 2:** Create a RAMP account for you and/or your child(ren). If this is your first time using RAMP, click on the *"Don't have an account? Create one Here"* button. You will be asked to enter your email address, a password and select which language you prefer.

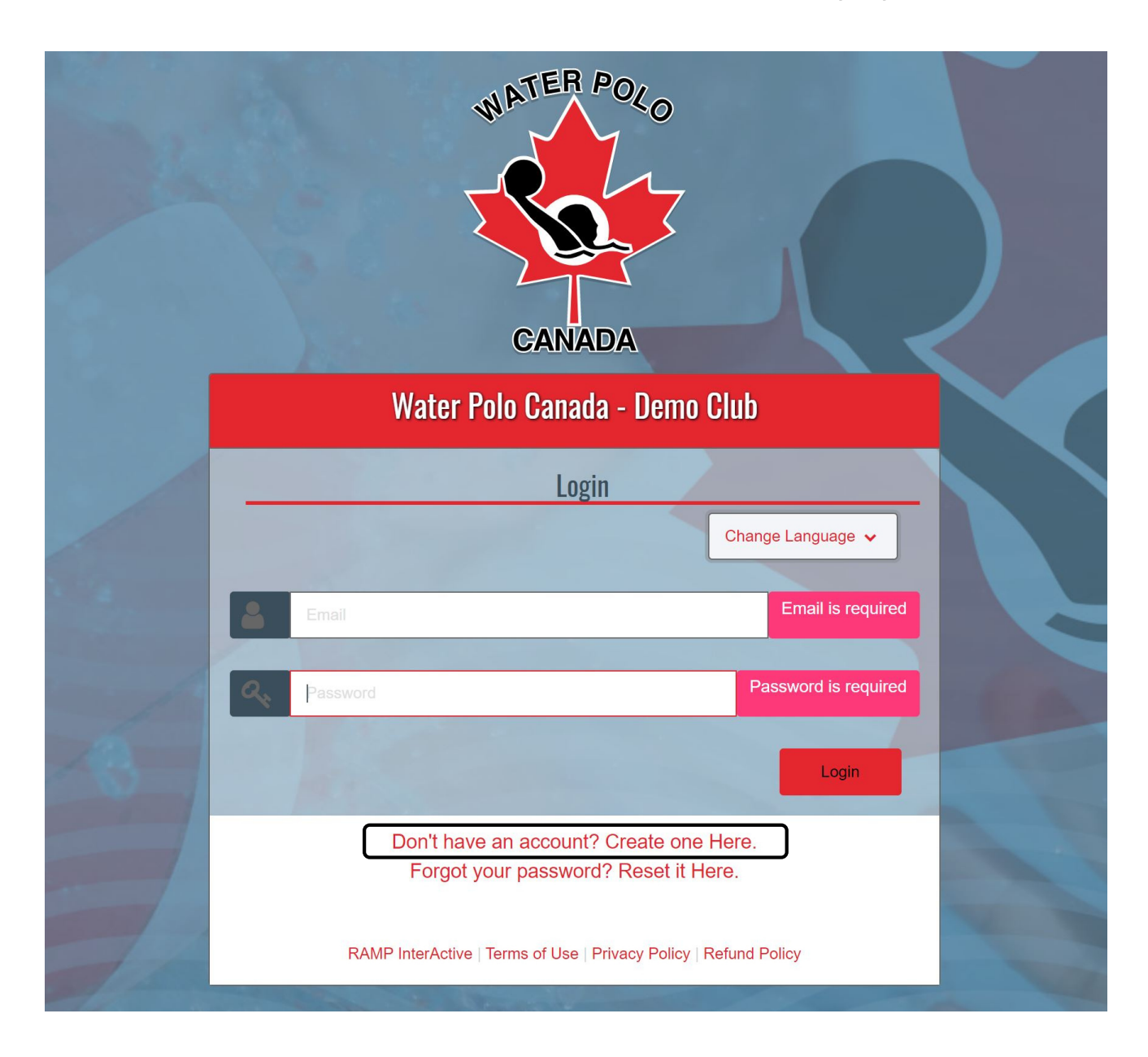

**Step 3:** Login to your RAMP account and select the correct registration option for your primary role (participant/athlete, coach, official or executive/volunteer).

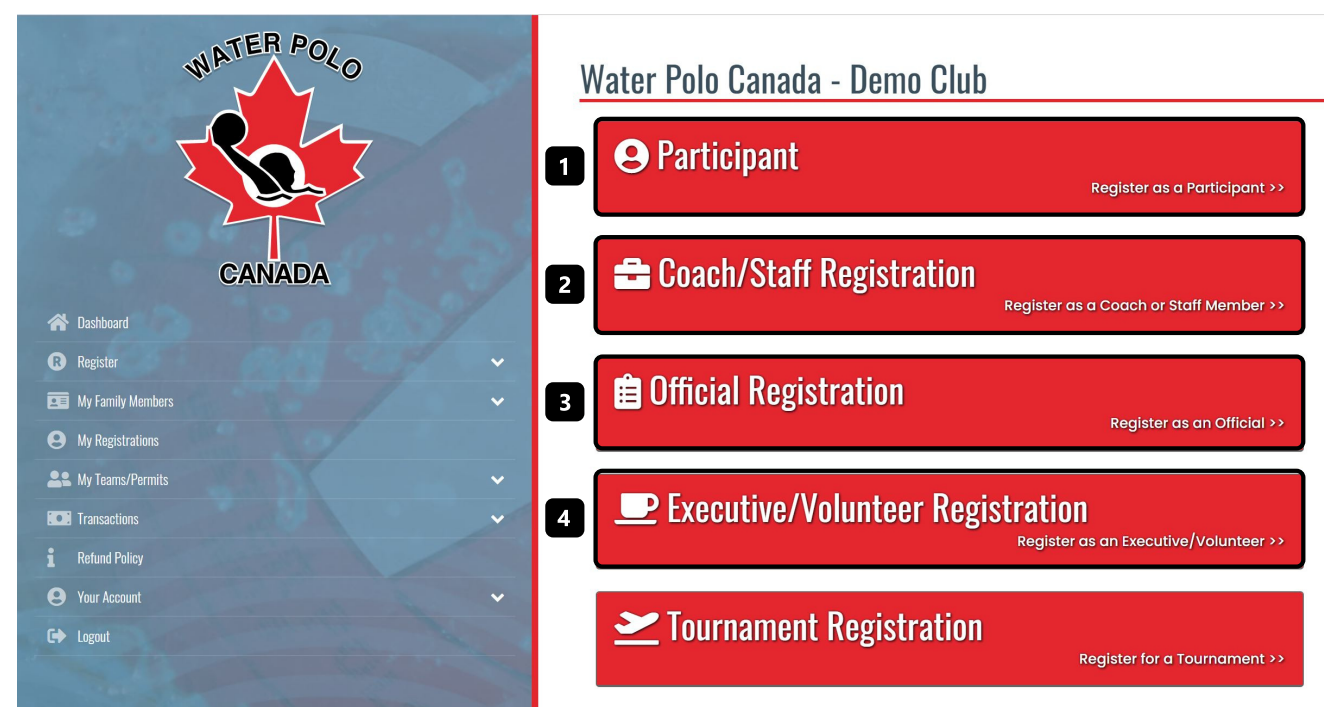

**Step 4:** Select the appropriate options for the "Choose a Season", "Choose a Family Member to Register" and "Choose a Division" sections on the registration page.

4.1 Under "Choose a season" please select the 2021-2022 season.

**4.2** Under "Choose a Family Member to Register" select the family member who is registering <u>OR</u> select the "add a new family member" option.

RAMP has the ability to link the accounts of all family members who register in water polo activities (athletes, coaches, volunteers, etc.). Adding family members can also be completed later in the registration process at the emergency contacts section. There is a button in the registration menu called "My Family Members" which lists all accounts registered within your family.

**4.3** Under "Choose a Division" select the appropriate registrant category based on the level of water polo activity you will be participating. If you are an official, select your officiating level instead of division.

If your club has created any "packages" (different options available for the registrant category), they will appear below the dropdown menu.

| Water Polo Canada - Demo Club    |   |
|----------------------------------|---|
| Participant Registration         |   |
| Choose a Season                  |   |
| 2021-2022                        | ~ |
| Choose Family Member to Register |   |
| Choose                           | ~ |
| Choose a Division                |   |
| Choose                           | v |
| Choose                           |   |

**Step 5:** Read, answer, review and sign any consent forms/waivers required by Water Polo Canada, your Provincial Sport Organization and/or your club.

**Step 6:** Answer any additional questions required by Water Polo Canada, your Provincial Sport Organization and/or your club.

**Step 7:** Upload any files required by Water Polo Canada, your Provincial Sport Organization and/or your club.

Notes:

- If you are a coach, you will also be required to select your current coaching certification.
- If your club requires volunteers, there will also be an option to sign up before you register.

**Step 8:** Review the summary of your registration to ensure that all the information is accurate prior to entering your *"Payment Information"* to complete your registration.

WPC fees <u>MUST</u> be paid online via credit card.

| em                     |                    | Price    | Promo Code                                                                                                    |
|------------------------|--------------------|----------|----------------------------------------------------------------------------------------------------|
| 021 Adult Registration |                    | \$400.00 | Apply Promo Code                                                                                                    |
| dministration Fee      |                    | \$0.00   |                                                                                                    |
| otal                   |                    | \$400.00 | Payment Type                                                                                                    |
|                        |                    |          | Choose                                                                                                    |
|                        |                    |          |                                                                                                    |
| bership Fees           |                    |          | Water Polo Canada - Demo Club: \$400.00 Balance                                                                                                    |
|                        |                    |          | water Polo Canada Membership Payment Type                                                                                                    |
| rganization            | Fee Name           | Amount   | Credit Card                                                                                                    |
| ater Polo Canada       | WPC Membership Fee | \$9.00   |                                                                                                    |
|                        |                    |          | Membership Fees can be paid by credit card even if you do not pay your registration fees by cre<br>card.<br>Name on Card                                                                                                    |
|                        |                    |          | Membership Fees can be paid by credit card even if you do not pay your registration fees by cre<br>card.                                                                                                    |
|                        |                    |          | Membership Fees can be paid by credit card even if you do not pay your registration fees by cre<br>card. Name on Card Credit Card Number                                                                                                    |
|                        |                    |          | Membership Fees can be paid by credit card even if you do not pay your registration fees by crecard.          Name on Card         Credit Card Number                                                                                       |
|                        |                    |          | Membership Fees can be paid by credit card even if you do not pay your registration fees by crecard.          Name on Card         Credit Card Number         Urst                                                                          |
|                        |                    |          | Membership Fees can be paid by credit card even if you do not pay your registration fees by cre<br>card.          Name on Card         Credit Card Number                                                                                   |
|                        |                    |          | Membership Fees can be paid by credit card even if you do not pay your registration fees by credit card.          Name on Card         Credit Card Number:         VISA         Debit Card is not supported                                 |
|                        |                    |          | Membership Fees can be paid by credit card even if you do not pay your registration fees by credit card.         Name on Card         Credit Card Number         Visa         Debit Card is not supported         Month       Year          |
|                        |                    |          | Membership Fees can be paid by credit card even if you do not pay your registration fees by credit card         Name on Card         Credit Card Number         Uss         Debit Card is not supported         Month       Year         VY |